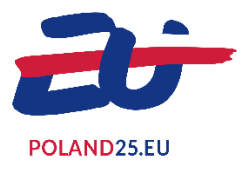

# **INDIVIUAL MODE**

### **1. INTRODUCTION**

NOVENTO is an online platform to manage accreditation requests to access events organised during the Polish Presidency of the Council of the European Union 2025. For optimal use of the platform, please activate JavaScript in your internet browser. Contact your IT department should you experience any problems with this.

This guide goes step by step through the procedure to request accreditation for one or several events.

### 2. LOGIN AND IDENTIFICATION

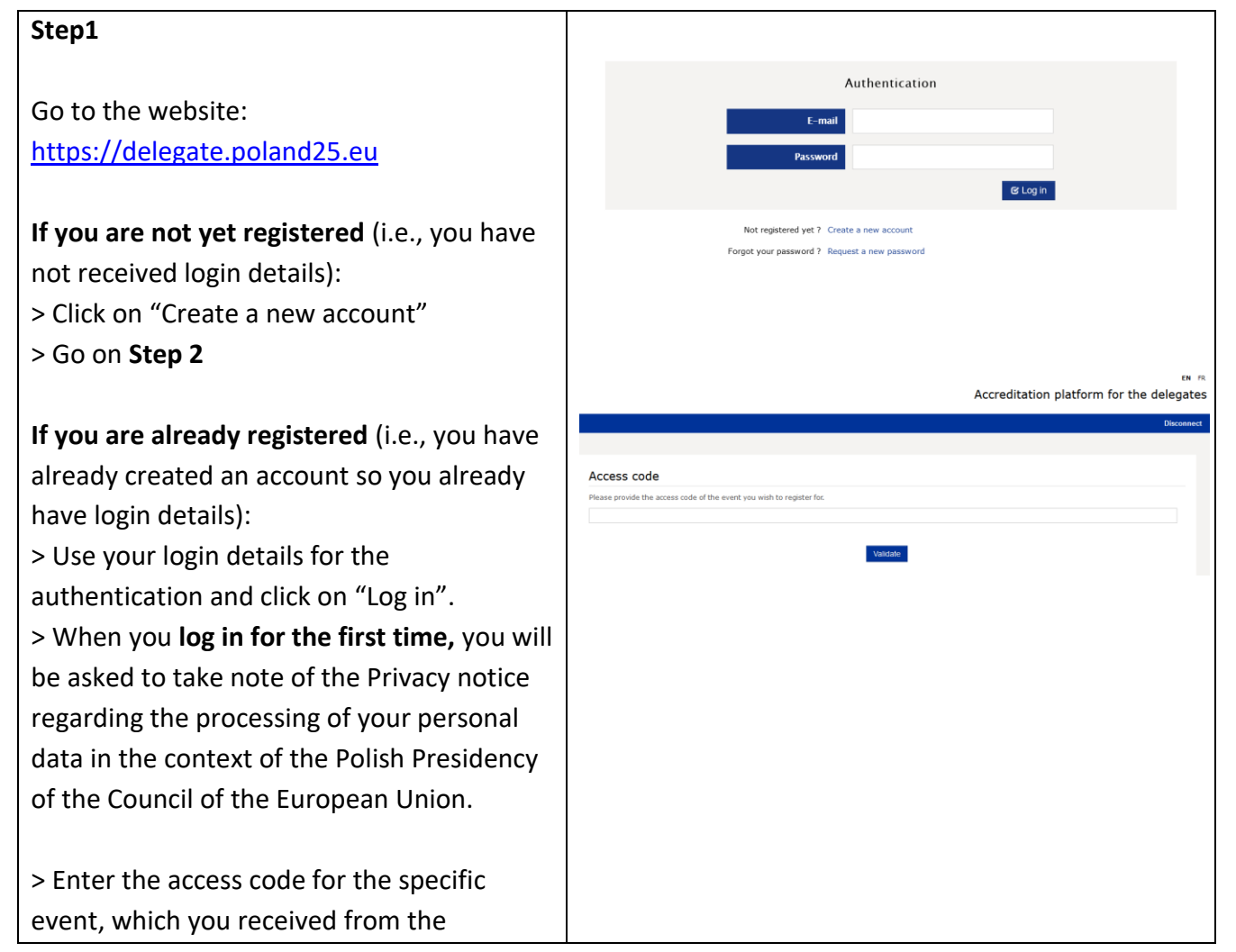

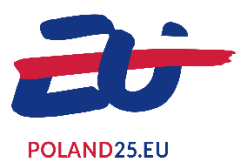

organizer. That will allow you to register your personal information. **If you are ever invited to several events during the Presidency, the "access code" is different for each event**. The email address and password used to connect from the home page remain the same. If you later want to check your accreditation status for several events, you must log in separately for each event, using the access code specific to each one.

#### If you have lost your login details:

- > Click on "Request a new password"
- > Skip to Step 6

#### Step 2

If you are registering as a new user (i.e., you have not received login details):

- > Enter your e-mail address;
- > Select the password you want to use;
- > Indicate your first name and surname;
- > Select the language you will use to request your accreditation;
- > Enter the verification code displayed on screen (an audio version is also available);
  > Click on "Validate".

The account activation link will be sent to the e-mail address you have provided (do not forget to look in your spams).

When you activate your account, start again from the login page (see Step 1).

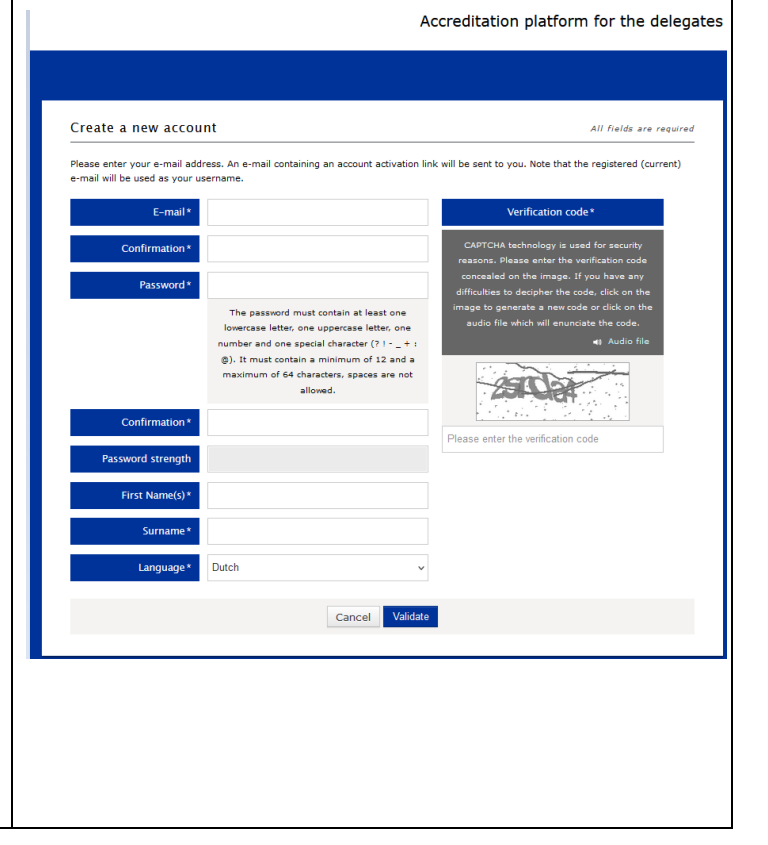

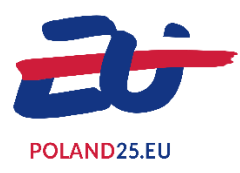

## 3. PERSONAL DATA

#### Step 3 Meetings Fill in the form: Profile Transport Hotel Program Personal information First Name(s) \* Surname' 1. Fields marked with an asterisk must be completed. Position \* Function Select an option 2. Please upload your ID photo (jpg, png, Recent identity photo gif or bmp format: less than 5Mb). 🖬 Edit image 0 3. Click on "Save and next", and go to Formats: .jpg, .png, .gif Maximum weight: 5 MB Recommended size: 640x640 pixels Step 4. Date of birth \* City of birth **\*\*** dd/mm/yyyy Step 4 Meetings Depending on the events, you can click on Profile Transport Hotel Program "Documents" to see the documents associated 🔫 🔕 😶 Toda 2023 List Week Day with this event. No events to display Program available for registration 📃 Participant registered in the program <u>Please make sure</u> to click on the "Program" section to see if you need to register for specific parts of the program (e.g., the pre; or afternoon program; breakout groups; lunch, etc.). Step 5 Personal information Password Disconnect The dashboard gives you a summary of your current application for accreditation. An email In progress is sent to your mailbox when accreditation is accepted or refused. Meeting **TEST Incert M.** From 30/10/2023 To 31/10/2023 in City : Bruxelles in Parlement européen

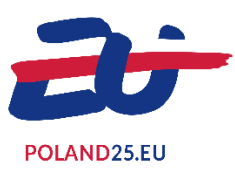

### Step 6

If you have registered but have lost your login details:

> Enter your e-mail address (the same one you gave when you first registered);
> Enter the verification code displayed on screen (an audio version is also available);
> Click on "Validate".

Your login details will be sent to your e-mail address. You will be required to change the password when you next login.

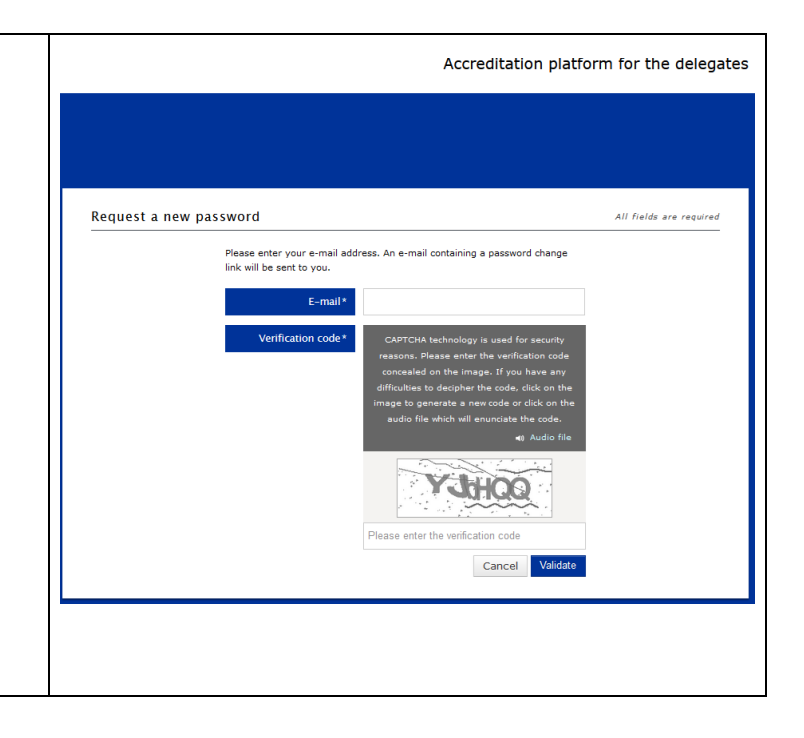